Please find below instructions on how we can see the camera live using audio and zoom facility from Mobile Phone(Anaroid) ......

- 1. Goto playstore of the mobile
- 2. Type IVMS-4500 on the play store and press enter
- 3. Install IVMS-4500 on the mobile
- 4. Open IVMS-4500 on the mobile
- 5. Select Region India, Asia
- 6. Press enter after selection region
- 7. Click On the Left hand side top icon next to Live View
- 8. Click on Not Logged in on the top of the menu
- 9. Click on Login
- 10. Give user as nirbanmath
- 11. Give password as nirbanmath123 nirban@123
- 12. Then verification code as nirban1
- 13. Then camera will be automatically online

Name and Contact Info CC-TV agent:

Name:

Ph: